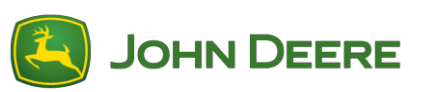

# Reprogrammation du logiciel de récepteur StarFire 6000™

## Préparation du logiciel de récepteur StarFire™ 6000 pour clé USB vers l'ordinateur

- 1. Télécharger le nouveau logiciel et sauvegarder le fichier .zip sur l'ordinateur (ordinateur de bureau).
- 2. Sélectionner le fichier qui se trouve maintenant sur l'ordinateur de bureau et extraire les données (cela revient à décompresser les données) sur l'ordinateur de bureau.
- 3. Si une clé USB est utilisée, une structure de fichiers particulière devra être créée. (Note Les noms de dossier devront être en anglais)
  - a. Créer d'abord un dossier et l'intituler "Programs"
  - b. Créer un deuxième dossier à l'intérieur du dossier "Programs" intitulé "Receiver"
- Copier le fichier extrait dans la structure de fichier du périphérique de stockage USB Programs > Receiver
  - Vérifier qu'il a bien un fichier .prc dans le dispositif de stockage USB à l'intérieur du dossier Receiver. S'il y a bien un fichier .prc dans le dossier Receiver, le logiciel est maintenant prêt à être installé.

## Vers la machine avec récepteur StarFire<sup>™</sup> 6000 universel

- 1. Identifier le port USB du récepteur StarFire™ 6000 au bas du récepteur.
- 2. Introduire la clé USB avec le fichier .prc correct intégré et passer à la console de la cabine pour initier le téléchargement.
- 3. Sur la console, suivre les étapes pour initier la programmation de StarFire<sup>™</sup> 6000:
  - a. Sélectionner "Menu principal"
  - b. Sélectionner l'cône StarFire™ 6000
  - c. Sélectionner "clé USB" (touche programmable "A")
  - d. Sélectionner "Mettre à jour le récepteur"
  - e. Sélectionner le fichier correct pour la programmation

Remarque: La procédure nécessite 3 minutes pour se terminer

f. À l'invite, sélectionner le bouton "continuer" pour passer à la fonction de travail normale

# Reprogrammation du logiciel du récepteur intégré StarFire 6000™

Remarque: Les mises à jour du logiciel du récepteur intégré StarFire™ 6000 peuvent être réalisées avec une clé USB via la console de génération 4.

## Préparation du logiciel du récepteur intégré StarFire™ 6000 avec une clé USB vers l'ordinateur

1. Pour un récepteur intégré StarFire<sup>™</sup> avec une console de génération 4, utiliser l'utilitaire Gestionnaire de logiciel pour télécharger le progiciels sur une clé USB.

## Vers la machine avec récepteur intégré StarFire™ 6000

- 1. Insérer la clé USB dans la console génération 4 avec le fichier correct intégré et suivre les étapes ci-dessous pour initier la programmation du StarFire™ 6000 intégré:
  - a. Sélectionner "Gestionnaire du logiciel"
  - b. Sélectionner "Installer depuis la clé USB"
  - c. Sélectionner "Afficher les mises à jour pour les autres dispositifs"
  - d. Sélectionner "Récepteur GPS"
  - e. Sélectionner le fichier correct pour la programmation